## How To Create Unlimited US Bank Accounts

Allowing You To Verify PayPal Accounts.

What can I do with this guide? - This guide is used to show an individual how to create multiple US bank accounts. These bank accounts can be used mainly for Verifying only US PayPal accounts.

Can I resell your guide? No, definitely not.

You wouldn't want this guide to be exposed and PayPal will find out just like how PayPal caught a lot of individuals using Netspend.

What are the requirements to becoming successful in this method?

You will need:

A social security number [doesn't need to be yours, just find a working one, the SSN will only be used once. Hey use this number and just change up the last digits 559-44-3632
A lot of Netspend accounts [ This shouldn't be a problem. Just create a lot of Netspend accounts or you can just use one for yourself. It's doesn't matter, it's according to how much banks you want created You can download some valid US addresses here http://uploading.com/files/15f32392/Valid\_Addresses.txt/ note:

Some addresses are already taken, you can just change the street address last 2 digit numbers. - Must understand well Most of you already know about this, you must understand every detail of this guide cause it's very simple

Lets start!

Step 1- Firstly, we are going to create our main bank account. Go to https://www.usaa.com/inet/ent\_logon/Logon

Step 2- Join usaa

Step 3- Fill in some legit looking info (doesn't have to be yours)

Step 4- After you click next, choose no for both then hit next again

Step 5- Put in a Valid US Address then hit next.

Step 6- Create your own online id,password and pin. Please save your information on a notepad or something Note- Put online ID in capital letters

Step 7- Read their online agreement and click I agree (Don't have to read

it lol)

Step 8 - Create your own security questions and answers (Please save this important info)

Step 9 - Verify your info and hit submit.

Step 10- Go to products and Services now

Step 11- Scroll down the page and click "Savings"

Step 12- Click "Open an account"

Step 13 - Click "Get started"

Step 14- Choose "Savings" option.

Step 15- Choose yes for physical address option and click next

Step 16- Choose "Do not deliver my documents at usaa.com" then press next

Step 17 - Click the transfer funds option and click use another account

Step 17.1 - Click "Savings" as account type, click yes for signature authority ,enter your netspend account and routing number, choose a nickname and click next

Step 18- After clicking next, click submit

Step 19- Put in \$27 and click next

Step 20- Tick 3 box above, choose yes below and click submit

Step 21 -View your info and click submit

Step 22 - Bingo! Now go to "my accounts"

Step 23 - Click your account you just made

Step 24 - Now look at your sexy new account and routing number. Add your info to your Paypal account and automatically get verified

## How To Get PayPal Verified Now?

1. Go to PayPal.com

2. Login

3. Hit the "Get Verified" link

4. Choose "Add Bank"

5. Add in details-

Bank Name- usaa bank

Account type- Savings

Account number-

Routing number-

6. Then click next.

7. Click "Confirm Instantly"

8. Fill in your details and hit confirm instantly9.

Congratulations! You are now PayPal Verified -

Thanks for reading my e-book and hope you get your Paypal verified ect. Leave me some feedback on www.hackforums.net Username: xC0D3Rx

## Terms:

DO NOT RE-SELL OR DISTRIBUTE WITHOUT MY PERMISSION. DO NOT LEAK THIS GUIDE INTO THE PUBLIC AS IT WILL END THE SAME AS NETSPEND DID AND NO ONE WILL BE ABLE TO GET VERIFIED ECT. AND LOTS WILL BE CAUGHT OUT.